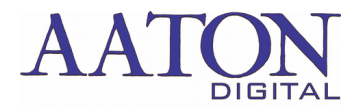

TrackMatch is a stand-alone application allowing you to insert audio tracks recorded on any brand of recorder into audio projects generated by CantarX3 or CantarMini - Works on Mac-OS or PC. A free trial version is available: https://www.aaton.com

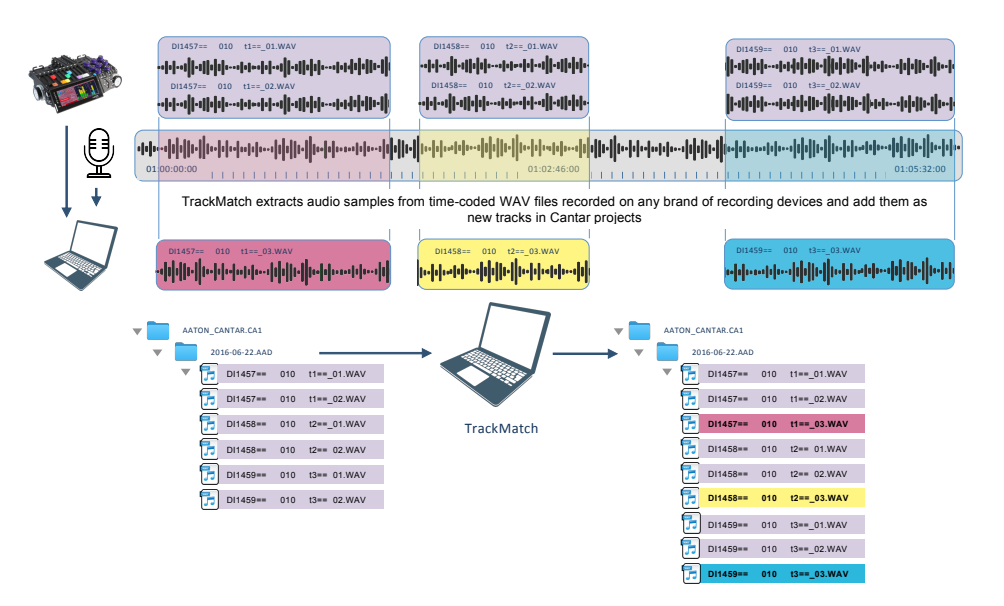

#### Pre-requisite:

To use the free trial version of TrackMatch, your computer must be connected to the Internet

Source audio file format must be WAV with embedded time code

Source (Time-coded WAV files) and target file (Cantar recorded files) format must be monophonic

Source audio files must have the same sampling rate and bit depth than the CantarX3/CantarMini recorded files

#### First step:

project).

Browse Source: Browse and select the folder containing your source WAV audio files to be added to your Cantar project. Browse Target: Browse and select the target folder containing the Cantar monophonic files to be modified (.AAD folders of the Cantar

Click the load button to load both source and target files.

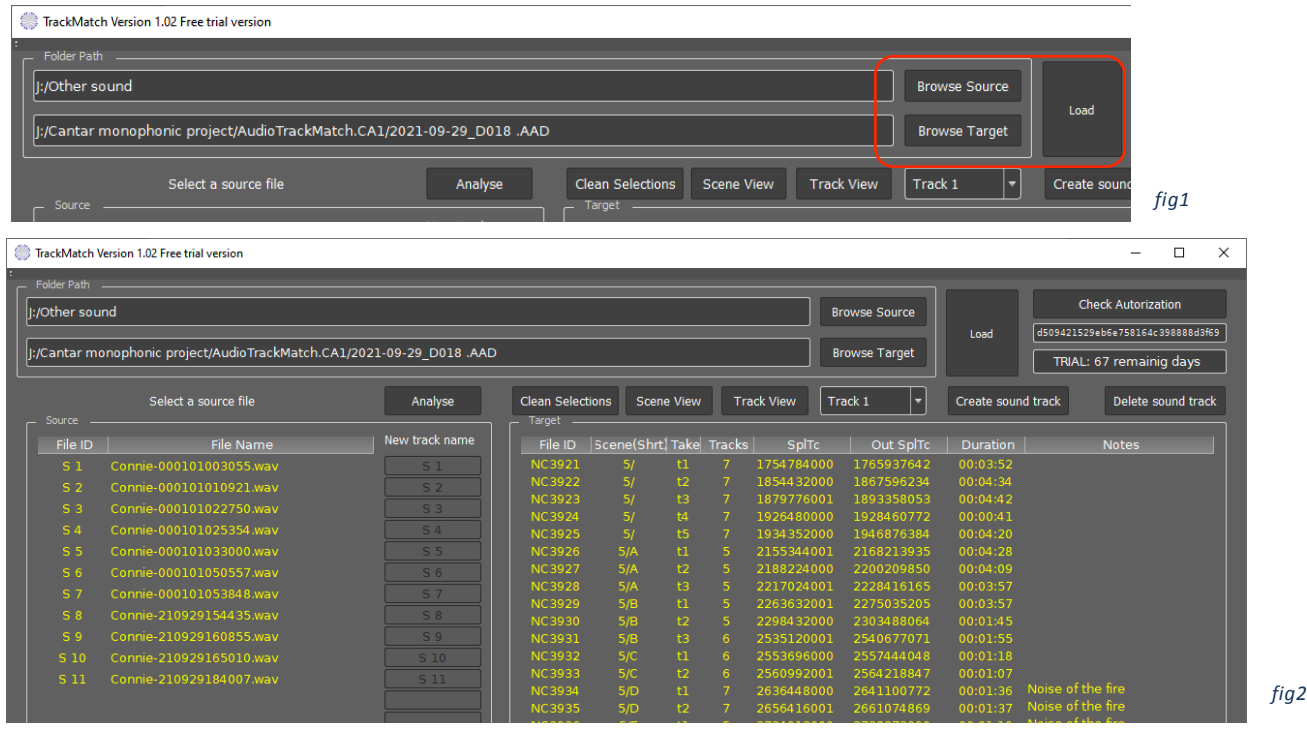

The source table is located on the left side of the screen. Source file names are listed by alphabetical order. File IDs are automatically entered by TrackMatch (S1: Source1, S2: Source2, etc.)

The target table is on the right side of the screen. It shows the file IDs and every available data (Scene, take...) as entered in the Cantar data fields during production

#### Step 2:

Select the source file you want to add as a new track. TrackMatch will browse every files of the target area for matching time code and will display a highlighted file ID box on the matching Cantar files

|      | 3 target file founded   | Analyse        | Clean Selec | tions Scene | e View | Tra | ick View Tr | ack 1 🔻    | Create sound track | Delete sound trac |
|------|-------------------------|----------------|-------------|-------------|--------|-----|-------------|------------|--------------------|-------------------|
|      |                         | New track name |             |             |        |     |             | Out SplTc  |                    |                   |
|      | Connie-000101003055.wav |                | NC3921      |             |        |     | 1754784000  | 1765937642 | 00:03:52           |                   |
| S 2  | Connie-000101010921.wav | S 2            | NC3922      |             |        |     |             |            |                    |                   |
|      |                         |                | NC3923      |             |        |     | 1879776001  | 1893358053 | 00:04:42           |                   |
| 6.4  | Cappia 00010102E2E4 way |                | NC 39 24    |             |        |     | 1926480000  | 1928460772 | 00:00:41           |                   |
| 54   | Connie-000101025354.wav | Local Lav      |             |             |        |     | 1934352000  | 1946876384 | 00:04:20           |                   |
|      |                         | <u>£5</u> /    | NC3926      |             |        |     |             |            |                    |                   |
| S 6  | Connie-000101050557.wav |                | NC3927      |             |        |     |             |            |                    |                   |
| \$ 7 | Coppio 000101052848 way |                | NC3928      |             |        |     | 2217024001  | 2228416165 |                    |                   |
|      | Comme 000101050040.wav  |                |             |             |        |     | 2263632001  | 2275035205 | 00:03:57           |                   |
| S 8  | Connie-210929154435.wav |                |             |             |        |     | 2200422000  |            | 00.03.45           |                   |

On above Fig3, the time code of file **Connie-000101025354.wav** could be found in 3 files, **NC3926**, **NC3927** & **NC3928** If desired, a track name can be given to the selected source file. In Fig3, **Local Lav** was entered

If no target file carries the same timecode than the selected source file, a warning message will appear in the upper banner of the source table

| :/Sons sate <br> :/Sons Princ | ites<br>ipaux/AudioTrackMatch.CA1/2021-09-29_D0 | 18 .AAD        |                  |            |
|-------------------------------|-------------------------------------------------|----------------|------------------|------------|
| Source file                   | e timecode doesn't match with any target file.  | Analyse        | Clean Selections | Scene Viev |
|                               | File Name                                       | New track name |                  | cene(Shrt) |
| S 1                           | AE1322_0216_044t2601.WAV                        | S 1            | BK3276 TR        | K MATC2398 |
|                               | AE1323 0216 044 t27 01.WAV                      | S 2            | NC3921           | 5/         |
| S 3                           | AK6086 110 A t1 03.WAV                          |                | NC3922           | 5/         |
| S 4                           | BK3258 A503TBK MATC1006 2                       | <u> </u>       | NC3923           | 5/         |
| 5.5                           | Connie-000101003055 way                         |                | NC3924<br>NC3925 | 5/         |
| 5.6                           | Coppie-000101010921 way                         |                | NC3926           | 5/A        |
| 07                            | Contrile-000101010321.wav                       |                | NC3927           | 5/A        |
| 57                            | Connie-000101022750.wav                         |                | NC3928           | 5/A        |
| S 8                           | Connie-000101025354.wav                         |                | NC3929           | 5/B        |
| Ś 9                           | Connie-000101033000.wav                         | 59             | NC3930           | 5/B        |

With TrackMatch 1.10 and subsequent versions, if the duration of the source audio file does not entirely cover the Cantar matching target take(s) duration, the track creation is still possible.

The missing time-code areas (at the start and/or at the end) are filled in with audio silences.

|         | 1 patial coverage founded | Analyse        | Clean Selections       | Scene View           |
|---------|---------------------------|----------------|------------------------|----------------------|
| Source  |                           |                |                        |                      |
| File ID | File Name                 | New track name | File ID Sce            | ene(Shrt)   Take     |
| S 1     | AE1335_0216_044t3901.WAV  | S 1            | BK3276 TRK M           | 4ATC2398 14          |
| S 2     | AE1336_0216_044t4001.WAV  | <b>S 2</b>     | BK3417 1               | 1041A t2             |
| S 3     | AE1337_0216_044t4101.WAV  | S 3            | BK3418 1.              | 1041A t3             |
| S 4     | Connie-000101003055.wav   | S 4            | BK3419 11<br>BK3420 11 | 1041A t4<br>1041A t5 |

2 entire take 1 missing start 1 missing end founded

File Na

101022750

01.WA

File ID

| <del>ՠ֎ՠՠՠՠՠՠՠՠՠՠՠՠՠՠՠՠՠՠՠՠՠՠՠՠՠՠՠՠՠՠՠՠՠՠՠ</del>                                                                                              | Source file AE1336 |
|----------------------------------------------------------------------------------------------------|--------------------|
| तः जी गानेतः जन्म जो गानेतः जन्मनेतः भी गानेतः जन्मनेतः भिनान प्रैतन<br>१९ जी गानेतः जन्म जी गानेतः जन्मनेतः भी गानेतः जन्मनेताः भिनान प्रितन | Target file BK3419 |

fig3

On fig5, file BK3419 (highlighted in dark red) duration is longer than the source file A1336... duration, audio silence will be added to the beginning and end of the created track

On fig6, the source file AE1337 covers both target files BK3421 & BK3422, the end of BK3420 (audio silence will be added to the beginning of the created track) and the beginning of BK3423, (audio silence will be added to the end of the new track)

| Source file AE1337 | <del>๛๚๛๛๛๛๛๛๛๛๛๛๛๛๛๛๛๛๛๚๛๛๛๚๛๛๛๚๛๛๛๚๛๛๛๛๚๛๛๛๛</del> |
|--------------------|------------------------------------------------------|
|                    |                                                      |

BK3423

| Target files | ardada a ardada addeljada addeljdelja da ba | ना-क्रीबार्गन्त-ता-क्रीबार्गन्त-तान्त्रिमिश्वित्तात्तन्त्र- | nindhana calandida ya alarka | an dialah a an dialah adalah dialah adalah |
|--------------|---------------------------------------------|-------------------------------------------------------------|------------------------------|--------------------------------------------|
|              | ardada a ardada addeljada addeljdelja da ba | ना-क्रीबार्गन्त-ता-क्रीबार्गन् वार्गनिश्चित्रात्तन्तन्त्    | nindhana calandida ka alarka | an dialah a an dialah adalah dialah adalah |
|              | BK3420                                      | BK3421                                                      | BK3422                       | BK3423                                     |

fig5 Analyse Clean Selections Scene View Giles BK3421 & BK3422 , the end of files BK3421 & BK3422 , the end of files BK3421 & BK3421 & BK3422 , the end of files BK3421 & BK3421 & BK3421

fig6

e(Shrt)

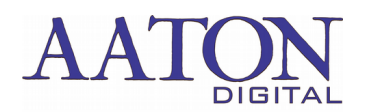

#### Step 3:

Click on the "track View" button to identify a free track on the target area (fig 7) Click again on the "Track View" button to browse all 24 tracks

Use the Track N drop down box to choose a free track number wich will receive the imported source audio (fig 8)

| /2021-09-29_D018 .AAD                        | ,                                                                             |                                                                 |                                                |                                                                               | Brows                                                                           | e Source<br>e Target                            | Load                                                           | d50942                                                                          | Check Autor                                                         | rization                                                       |                                                                               | Bro                                                                                               | wse Target           | Load                                                               |                                                                                              |
|----------------------------------------------|-------------------------------------------------------------------------------|-----------------------------------------------------------------|------------------------------------------------|-------------------------------------------------------------------------------|---------------------------------------------------------------------------------|-------------------------------------------------|----------------------------------------------------------------|---------------------------------------------------------------------------------|---------------------------------------------------------------------|----------------------------------------------------------------|-------------------------------------------------------------------------------|---------------------------------------------------------------------------------------------------|----------------------|--------------------------------------------------------------------|----------------------------------------------------------------------------------------------|
| Analyse                                      | Clean Select                                                                  | tions Scene Vie                                                 | ew [                                           | Track View                                                                    | <br>Track 7                                                                     | •                                               | Create so                                                      | ound track                                                                      | Delet                                                               | e sound track                                                  | Track View                                                                    | v Track 1<br>Track<br>Track<br>Track                                                              |                      | Create                                                             | sound traci                                                                                  |
| New track name S 1 S 2 S 3 Local Lav S 5 S 6 | File ID<br>BK3276<br>NC3921<br>NC3922<br>NC3923<br>NC3924<br>NC3925<br>NC3926 | Scene(Shrt)<br>TRK MATC2398<br>5/<br>5/<br>5/<br>5/<br>5/<br>5/ | Take<br>14<br>t1<br>t2<br>t3<br>t4<br>t5<br>t1 | Track 1<br>MIX<br>Mix 1<br>Mix 1<br>Mix 1<br>Mix 1<br>Mix 1<br>Mix 1<br>Mix 1 | Track 2<br>Mix 2<br>Mix 2<br>Mix 2<br>Mix 2<br>Mix 2<br>Mix 2<br>Mix 2<br>Mix 2 | Track 3<br>boom<br>boom<br>boom<br>boom<br>boom | Track 4<br>mic scr<br>mic scr<br>mic scr<br>mic scr<br>mic scr | Track 5<br>clifford<br>clifford<br>clifford<br>clifford<br>clifford<br>clifford | Track 6<br>connie<br>connie<br>connie<br>connie<br>connie<br>connie | Track 7<br>mic bed<br>mic bed<br>mic bed<br>mic bed<br>mic bed | Mix 1<br>Mix 1<br>Mix 1<br>Mix 1<br>Mix 1<br>Mix 1<br>Mix 1<br>Mix 1<br>Mix 1 | Mic Track<br>Mic Track<br>Mic Track<br>Track<br>Mic Track<br>Mix Track<br>Mix 2<br>Mix 2<br>Mix 2 | boom<br>boom<br>boom | m c screen<br>m c screen<br>m c screen<br>m c screen<br>m c screen | clifford<br>clifford<br>clifford<br>clifford<br>clifford<br>clifford<br>clifford<br>clifford |
| S 7<br>S 8<br>S 9<br>S 10                    | NC3927<br>NC3928<br>NC3929<br>NC3930<br>NC3931                                | 5/A<br>5/A<br>5/B<br>5/B<br>5/B                                 | t2<br>t3<br>t1<br>t2<br>t3                     | Mix 1<br>Mix 1<br>Mix 1<br>Mix 1<br>Mix 1                                     | Mix 2<br>Mix 2<br>Mix 2<br>Mix 2<br>Mix 2                                       | boom<br>boom<br>boom<br>boom<br>boom            | boom 2                                                         | clifford<br>clifford<br>clifford<br>clifford<br>clifford                        | connie<br>connie<br>connie<br>connie<br>connie                      |                                                                | fig7                                                                          |                                                                                                   |                      | fi                                                                 | ig8                                                                                          |

On above Fig 7, Track 4 and track 7 are free to be selected on file NC3926, NC3927 & NC3928. Track 7 has been selected as the target track

#### Step 4:

Out of all the matching files, select the target file(s) in which you want to add the new track and press the "Create Sound Track" button. (Fig9)

| 3 target file founded |                         | 3 target file founded Analyse |         |              | w  | Track View | Track   | 7 🔹     | Create so | ound track | Delet   | e sound tra |
|-----------------------|-------------------------|-------------------------------|---------|--------------|----|------------|---------|---------|-----------|------------|---------|-------------|
|                       | File Name               | New track name                | File ID |              |    | Track 1    | Track 2 | Track 3 |           | Track 5    | Track 6 |             |
|                       | Connie-000101003055.wav |                               | BK3276  | TRK MATC2398 |    | MIX        |         |         |           |            |         |             |
| S 2                   | Connie-000101010921.wav | <u> </u>                      | NC3921  |              |    | Mix 1      | Mix 2   | boom    | mic scr   | clifford   |         | mic bed     |
| 53                    | Connie-000101022750 way |                               | NC3922  |              |    | Mix 1      | Mix 2   | boom    | mic scr   | clifford   | connie  | mic bed     |
| 6.4                   |                         |                               | NC3923  |              |    | Mix 1      | Mix 2   | boom    |           | clifford   | connie  | mic bed     |
| 54                    | Connie-000101025354.wav |                               | NC3924  | 5/           |    | Mix 1      | Mix 2   | boom    | mic scr   | clifford   | connie  | mic bed     |
|                       | Connie-000101033000.wav |                               | NC3925  |              |    | Mix 1      | Mix 2   | boom    |           | clifford   |         | mic bed     |
| S 6                   | Connie-000101050557.wav |                               |         |              |    |            |         | boom    |           | clifford   |         |             |
|                       | Coppie 000101052949 wow |                               | NC3927  | 5/A          |    | Mix 1      | Mix 2   | boom    |           | clifford   | connie  |             |
|                       | Connie-000101055848.wav |                               | NC3928  | 5/A          | t3 | Mix 1      | Mix 2   | boom    |           | clifford   | connie  |             |
| S 8                   | Connie-210929154435.wav |                               | NC3929  |              | +1 | Min 1      | Mix 2   | boom    |           | clifford   |         |             |
| S 9                   |                         | S 9                           | NC3930  | 5/B          |    | Mix 1      | Mix 2   | boom    |           | clifford   | connie  |             |
| S 10                  | Connie-210929165010.way |                               | NC3931  | 5/B          |    | Mix 1      | Mix 2   | boom    | boom 2    | clifford   | connie  |             |

#### A new track named "Local Lav" has been created on track 7 of file ID NC3927 & NC3928 (fig 10)

| File ID | File Name               | New track name | File I | D Scene(Shrt)    | Take     | Track 1        | Track 2        | Track 3 | Track 4 | Track 5              | Track 6 | Track 7  |
|---------|-------------------------|----------------|--------|------------------|----------|----------------|----------------|---------|---------|----------------------|---------|----------|
|         | Connie-000101003055.wav | S 1            | BK327  | 76 TRK MATC2398  |          | MIX            |                |         |         |                      |         |          |
| S 2     | Connie-000101010921.wav | S 2            | NC392  | 21 5/            |          | Mix 1          | Mix 2          | boom    | mic scr | clifford             |         | mic bed  |
|         | Connie-000101022750.wav |                | NC392  | 22 5/<br>23 5/   | t2<br>t3 | Mix 1<br>Mix 1 | Mix 2<br>Mix 2 | boom    | mic scr | clifford<br>clifford | connie  | mic bec  |
| S 4     | Connie-000101025354.wav | Local Lav      | NC39   | 24 5/            |          | Mix 1          | Mix 2          | boom    | mic scr | clifford             | connie  | mic bec  |
|         | Connie-000101033000.wav |                | NC392  |                  |          | Mix 1          | Mix 2          | boom    | mic scr | clifford             |         | mic bea  |
| S 6     | Connie-000101050557.wav |                | NC39:  |                  |          | Mix 1          | Mix 2          | boom    |         | clifford             |         |          |
|         | Connie-000101053848.wav |                | NC39   | 27 5/A           |          | Mix 1          | Mix 2          | boom    |         | clifford             | connie  | Local La |
| S 8     | Connie-210929154435.wav |                | NC39   | 28 5/A<br>29 5/B | t3<br>t1 | Mix 1<br>Mix 1 | Mix 2<br>Mix 2 | boom    |         | clifford             | connie  | Local La |
|         |                         |                |        |                  |          |                |                |         |         |                      |         |          |

fig10

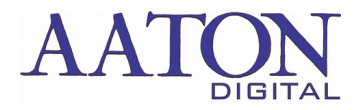

#### Track removal

TrackMatch can also be used to suppress an unwanted track from the Monophonic Cantar day folder. It can remove tracks that have been added using TrackMatch but also original tracks created during the production recording.

In the target table, select the file you want to modify, use the Track N drop down box to choose the track number to be deleted and click on the Delete Sound Track button, validate with OK

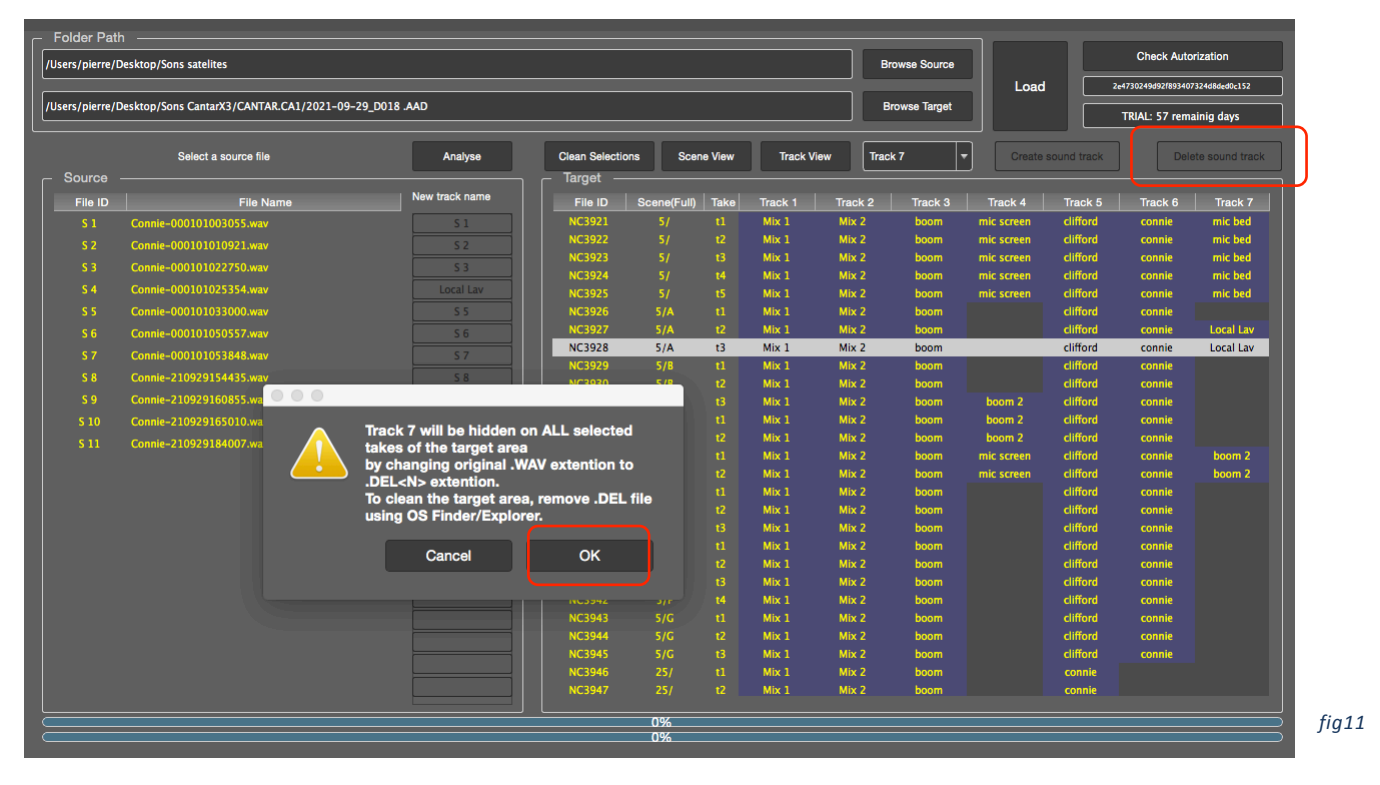

On the above fig 11, track 7 of the file NC3928 has been selected

For security, deleted tracks are renamed with the .DEL extension and saved in your target folder. To clean up your project, you will have to delete them manually using your operating system's file browser (MAC Finder or Windows Explorer).

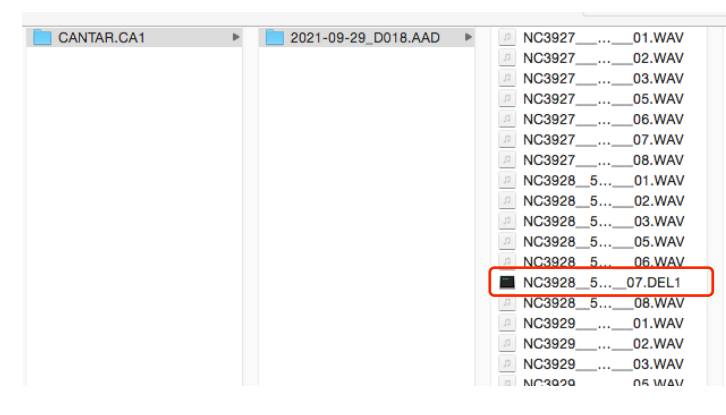